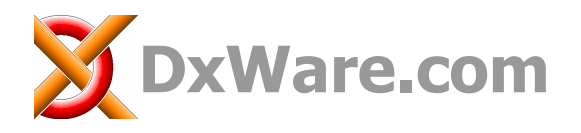

**DxWare AG** Postfach 332 CH-6373 Ennetbürgen Phone +41(0)41 620 02 90 Mail dxware@DxWare.com Web www.DxWare.com

# **DxMonitor**

Monitor für Data exchange Node Network

# **Beobachten von DxNode<sup>®</sup>Net**

## Manual Ausgabe 2.12

| 🐱 DxNodeNet.xml - DxMonito                                | ۲.               |    |      |                                               |            |           |                         | × |
|-----------------------------------------------------------|------------------|----|------|-----------------------------------------------|------------|-----------|-------------------------|---|
| <u>File N</u> ode <u>I</u> tems <u>V</u> iew <u>H</u> elp |                  |    |      |                                               |            |           |                         |   |
| 🖻 🖵 🖶 🗧 🖉 💭                                               |                  |    |      |                                               |            |           |                         |   |
| Local Address                                             | Network Name     | Sv | Chng | Value                                         | Quality    | State     | Timestamp               | ^ |
| NODE01.value.active_names                                 |                  |    | 0    | 1504                                          | g          | 0         | 2006-09-17T16:17:36.593 |   |
| Cont01Inc.value                                           | AKS_Cont_01_Inc  |    | 0    |                                               | bWD        | 0         | 1970-01-01T00:00:00     |   |
| FLINK.value.message                                       |                  |    | 0    | 0000 PassiveConnect: FLINK (ready to connect) | g          | 0         | 2006-09-17T16:17:36.609 |   |
| NODE01.value.version                                      |                  |    | 0    | V2.21c 2006-07-19                             | g          | 0         | 2006-09-17T16:17:36.593 |   |
| Cont01Step.value                                          | AKS_Cont_01_Step |    | 0    |                                               | bWD        | 0         | 1970-01-01T00:00:00     |   |
| NODE01.cmdio.perf_cycle                                   |                  |    | 0    | 10000                                         | g          | 0         | 2006-09-17T16:17:36.703 |   |
| NODE01.value.active_addr                                  |                  |    | 0    | 1616                                          | g          | 0         | 2006-09-17T16:17:36.703 |   |
| □ NODE01.cmdio.fast_update                                |                  |    | 0    | 1                                             | g          | 0         | 2006-09-17T16:17:36.703 |   |
| FLINK.value.wr_interval                                   |                  |    | 0    | 100                                           | g          | 0         | 2006-09-17T16:17:36.593 |   |
| NODE01.value.start_time                                   |                  |    | 0    | 2006-09-17T16:17:36.515                       | g          | 0         | 2006-09-17T16:17:36.593 |   |
| NODE01.value.hw_code                                      |                  |    | 0    | 45141602                                      | g          | 0         | 2006-09-17T16:17:36.593 |   |
| FLINK.value.rd_interval                                   |                  |    | 0    | 100                                           | g          | 0         | 2006-09-17T16:17:36.593 |   |
| □ NODE01.value.arguments                                  |                  |    | 0    | C:\Programme\DxNode\bin\DxNode.exe C:\P       | g          | 0         | 2006-09-17T16:17:36.593 |   |
| □ NODE01.value.dp_version                                 |                  |    | 0    | Version1.0 2005-08-19                         | g          | 0         | 2006-09-17T16:17:36.593 |   |
| FLINK.value.upd_delay                                     |                  |    | 0    | 4000                                          | g          | 0         | 2006-09-17T16:17:36.593 |   |
| NODE01.value.vendor                                       |                  |    | 0    | www.DxWare.com                                | g          | 0         | 2006-09-17T16:17:36.593 |   |
| FLINK.value.start_time                                    |                  |    | 0    | 1970-01-01T00:00:00                           | g          | 0         | 2006-09-17T16:17:36.609 |   |
| NODE01.cmdio.state                                        |                  |    | 0    | 1                                             | g          | 0         | 2006-09-17T16:17:36.703 |   |
| NODE01.value.active_connects                              |                  |    | 1    | 4                                             | g          | 0         | 2006-09-17T16:17:46.656 |   |
| □ NODE01.perf.bytes_snd                                   |                  |    | 52   | 61                                            | g          | 0         | 2006-09-17T16:28:10.203 | _ |
| NODE01.perf.bytes_rcv                                     |                  |    | 53   | 0                                             | g          | 0         | 2006-09-17T16:28:10.203 |   |
| NODE01.perf.bytes_tot                                     |                  |    | 53   | 61                                            | g          | 0         | 2006-09-17T16:28:10.203 |   |
| NODE01.perf.interval                                      |                  |    | 63   | 10000                                         | g          | 0         | 2006-09-17T16:28:10.203 | V |
| <                                                         |                  |    |      |                                               |            |           | )                       |   |
| Ready                                                     |                  |    |      | VE: 0 H                                       | ost: 127.0 | 0.0.1:758 | 1 CON DP: 1616          | 1 |

# Inhalt

| Einführung                              |    |
|-----------------------------------------|----|
| Was ist DxNode.Net ?                    | 3  |
| Was ist DxMonitor ?                     | 3  |
| Grundlagen                              | 4  |
| Weiterführende Dokumente                | 4  |
| Programmbedienung                       | 5  |
| Programmstart                           | 5  |
| Programmkonfiguration                   | 5  |
| Die Monitortabelle                      | 9  |
| Tabelle sortieren                       |    |
| Zeilen in der Tabelle selektieren       |    |
| Kontextmenu                             |    |
| Teil- und Vollansicht                   |    |
| Werte schreiben                         |    |
| Spaltenauswahl                          |    |
| Statuszeile                             | 12 |
| Konfiguration und Dateninhalt speichern | 12 |
| Telegrammlogging                        | 13 |
| Logdateien                              | 13 |

### Änderungsgeschichte

| Version   | Datum      | Status  | Bearbeiter | Änderungsgeschichte                      |
|-----------|------------|---------|------------|------------------------------------------|
| 2.0       | 2006-07-21 | Release | F. Weber   | Zweite überarbeitete Version             |
| 2.10-2.11 | 2006-11-07 | Release | F. Weber   | Diverse Textkorrekturen und Ergänzungen  |
| 2.12      | 2007-08-13 | Release | F. Weber   | Textkorrekturen+Ergänzungen (Rubrik Log) |
|           |            |         |            |                                          |

# Einführung

### Was ist DxNode.Net ?

- DxNode.Net ist eine komplette, lauffähige Software die als so genannte Knoten (Node) in den beteiligten Systemen installiert wird. Die einzelnen Knoten sind beliebig vernetzbar - auch über Internet - und bilden zusammen das Netzwerk (Net) für den Datenaustausch (Data eXchange) zwischen den Systemen
- Die Ankopplung wie auch der Datenaustausch zwischen DxNode erfolgt über ein einziges Protokoll, das auf den internationalen Standards TCP/IP (Transport), XML (Datendarstellung) und Web-Services (Internet) basiert und mit XSD (XML Schema) dokumentiert ist. Die Konfiguration ist ebenfalls XML basiert und kann mit dem selben XML Schema geprüft werden
- DxNode.Net unterstützt OPC Client und Server Schnittstellen sowie weitere nützliche Funktionen wie Speichern und Weiterleiten von Daten (Store&Forward), mehrfach redundante Ankopplungen, Datenverschlüsselung (Encryption) u.a.m.
- DxNode.Net ist eine offene, neutrale Kommunikationsschicht (Middleware), die den Anwender unabhängig von Herstellervorgaben macht. Die Software ist verfügbar für Linux und Microsoft Windows Plattformen. Das Netzwerk bildet eine Art verteilte Datenbank, jede Anlage kann mit jeder anderen Anlage Daten austauschen, auch mit OPC und über Internet:

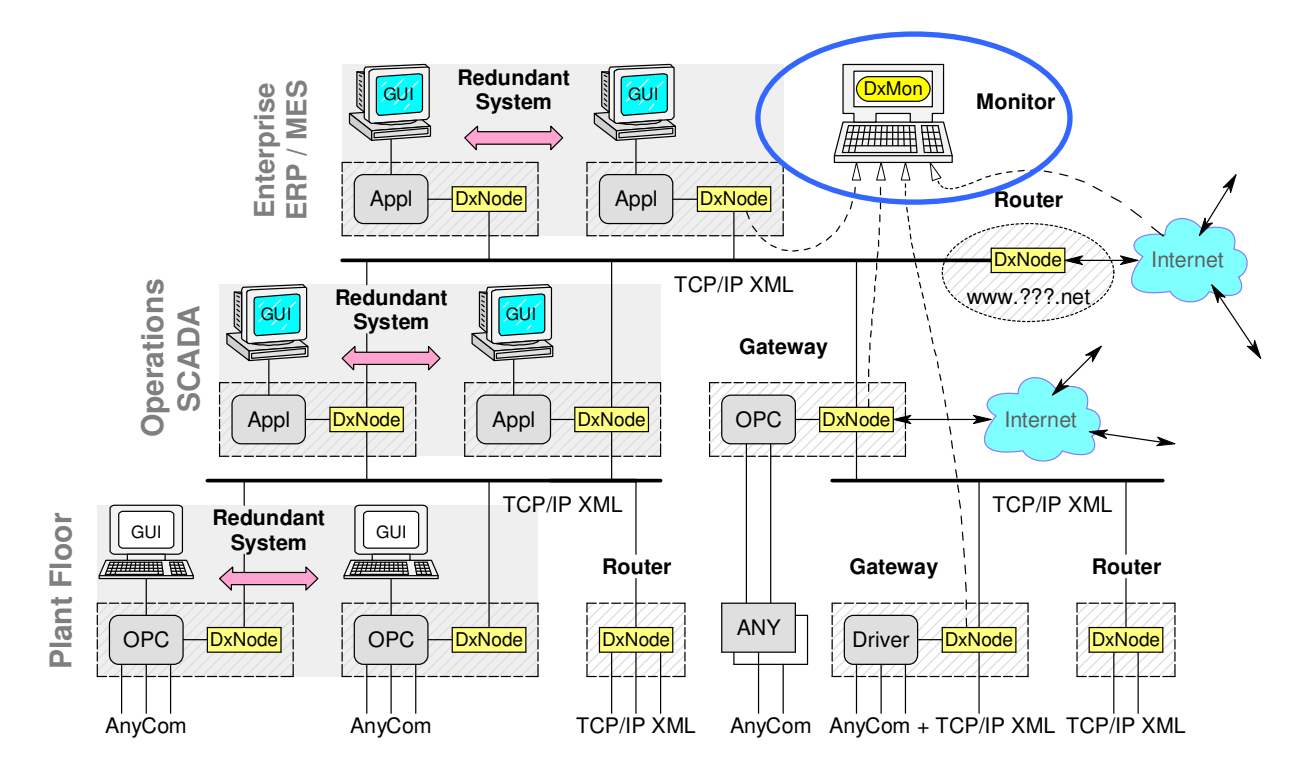

### Was ist DxMonitor ?

- **DxMonitor** ist ein **Beobachtungs- und Test-Tool** für DxNode.Net. Das Tool ermöglicht die Visualisierung von Datenpunkten eines DxNode Knotens in Tabellenform. Mehrere Knoten können in unabhängigen Tabellen auf dem gleichen Rechner (z.B. Laptop) dargestellt werden.
- Ausgewählte Datenpunkte werden in Echtzeit mit den dynamischen Attributen am Bildschirm dargestellt. Auswählbare Telegrammtypen von beliebigen Verbindungen können in chronologischer Reihenfolge in XML Log-Dateien aufgezeichnet werden. Die Telegramme können in Echtzeit gegen ein XML-Schema validiert werden. Auf diese Weise lassen sich einzelne oder mehrere Verbindungen jederzeit überwachen und prüfen.

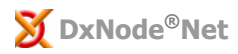

# Grundlagen

DxMonitor ermöglicht die Visualisierung und Beobachtung von Datenpunkten eines Knotens (DxNode) innerhalb von DxNode.Net. Die Attribute ausgewählter Datenpunkte werden in Echtzeit am Bildschirm dargestellt. Ausserdem kann ein Logfile erstellt werden, um auswählbare Telegrammtypen in chronologischer Reihenfolge aufzuzeichnen. Die zu loggenden Telegramme können zur Laufzeit gegen ein XML-Schema validiert werden.

| Node Items View Help             |                    |         |      |                                               |          |          |                        |
|----------------------------------|--------------------|---------|------|-----------------------------------------------|----------|----------|------------------------|
|                                  |                    |         |      |                                               |          |          |                        |
|                                  |                    |         | 1.72 |                                               |          | -        |                        |
| Address Ne                       | twork Name SV   Cl | nng  Va | lue  | Quality                                       | State    | Timestar |                        |
| ODE                              | aitar              |         | ~ 1  |                                               | <u>^</u> |          |                        |
| onti 22 DXNoderiet. XIIII - DXMO | mor                |         |      |                                               |          |          |                        |
| CINK File Node Items View Help   | )                  |         |      |                                               |          |          |                        |
|                                  | <u>za</u>          |         |      |                                               |          |          |                        |
| ODE Local Address                | Network Name       | Sv C    | hna  | Value                                         | Quality  | State    | Timestamp              |
| ODE NODE01.value.active names    |                    | 0       | -    | 1504                                          | a .      | 0        | 2006-09-17T16:17:36.59 |
|                                  | AKS Cont 01 Inc    | 0       |      | 1000                                          | bWD      | 0        | 1970-01-01T00:00:00    |
| LINK FLINK, value, message       |                    | 0       |      | 0000 PassiveConnect: FLINK (ready to connect) | a        | 0        | 2006-09-17T16:17:36.60 |
|                                  |                    | 0       |      | V2.21c 2006-07-19                             | q        | 0        | 2006-09-17T16:17:36.59 |
| ODE Cont01Step.value             | AKS Cont 01 Step   | 0       |      |                                               | 5WD      | 0        | 1970-01-01T00:00:00    |
| .INK 🔽 NODE01.cmdio.perf_cycle   |                    | 0       |      | 10000                                         | g        | 0        | 2006-09-17T16:17:36.70 |
| ODE 🗹 NODE01.value.active_addr   |                    | 0       |      | 1616                                          | g        | 0        | 2006-09-17T16:17:36.70 |
| ODE 🗌 NODE01.cmdio.fast_update   |                    | 0       |      | 1                                             | g        | 0        | 2006-09-17T16:17:36.70 |
| .INK 🗹 FLINK.value.wr_interval   |                    | 0       |      | 100                                           | g        | 0        | 2006-09-17T16:17:36.59 |
| ODB 🗹 NODE01.value.start_time    |                    | 0       |      | 2006-09-17T16:17:36.515                       | g        | 0        | 2006-09-17T16:17:36.59 |
| .INK 🔲 NODE01.value.hw_code      |                    | 0       |      | 45141602                                      | g        | 0        | 2006-09-17T16:17:36.59 |
| ODE 🗹 FLINK.value.rd_interval    |                    | 0       |      | 100                                           | g        | 0        | 2006-09-17T16:17:36.59 |
| ODE 🗌 NODE01.value.arguments     |                    | 0       |      | C:\Programme\DxNode\bin\DxNode.exe C:\P       | g        | 0        | 2006-09-17T16:17:36.59 |
| ODE 🗌 NODE01.value.dp_version    |                    | 0       |      | Version1.0 2005-08-19                         | g        | 0        | 2006-09-17T16:17:36.59 |
| ODE 🔲 FLINK.value.upd_delay      |                    | 0       |      | 4000                                          | g        | 0        | 2006-09-17T16:17:36.59 |
| ODE 🗹 NODE01.value.vendor        |                    | 0       |      | www.DxWare.com                                | g        | 0        | 2006-09-17T16:17:36.59 |
| IODE 🔲 FLINK.value.start_time    |                    | 0       |      | 1970-01-01T00:00:00                           | g        | 0        | 2006-09-17T16:17:36.60 |
| NODE01.cmdio.state               |                    | 0       |      | 1                                             | g        | 0        | 2006-09-17T16:17:36.70 |
| NODE01.value.active_connec       | ts                 | 1       |      | 4                                             | g        | 0        | 2006-09-17T16:17:46.65 |
| NODE01.perf.bytes_snd            |                    | 52      | 2    | 61                                            | g        | 0        | 2006-09-17T16:28:10.20 |
| NODE01.perf.bytes_rcv            |                    | 53      | 3    | 0                                             | g        | 0        | 2006-09-17T16:28:10.20 |
| NODE01.perf.bytes_tot            |                    | 53      | 3    | 61                                            | 9        | 0        | 2006-09-17T16:28:10.20 |
| NODE01.perf.interval             |                    | 63      | 3    | 10000                                         | g        | 0        | 2006-09-17T16:28:10.20 |
| <                                |                    |         |      |                                               |          |          |                        |

Das Programm kann auf einem Knotenrechner selbst, oder auf einem eigenständigen Rechner (z.B. Laptop) mit einer Netzwerkverbindung zum DxNode Netz, betrieben werden. DxMonitor stellt wie ein normaler Netzteilnehmer, eine TCP/IP Verbindung zum ausgewählten Knoten her.

DxMonitor ist für Diagnose und Fehlersuche bei Netzunterhalt und während der Inbetriebsetzung, sowie für Integrationstests von Systemanbindungen vorgesehen. DxMonitor kann mehrfach gestartet werden um mehrere Knoten oder ausgewählte Verbindungen und Daten in separaten Tabellen zu beobachten.

### Weiterführende Dokumente

**DxNode.Net Referenz Manual** (DxNode\_RefManual\_Vxx.x.pdf). Handbuch für Anwender, Ingenieure und Techniker, die sich im Bereiche der Automation und Kommunikation auskennen.

**DxNode.Net XML-Schema** (DxCnfLogAll\_Schema.pdf). Beschreibung des Schemas (DxCnfLogAll.xsd), das alle Konfigurations- und Monitor Log-Dateien sowie Daten- und Subskriptions-Telegramme definiert. Die Schema-Datei DxCnfLogAll.xsd ist für die Telegrammüberprüfung mit DxMonitor erforderlich.

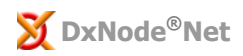

## Programmbedienung

#### Programmstart

Das Programm wird durch ausführen der Datei DxMonitor.exe gestartet. DxMonitor.exe kennt folgende Parameter:

#### DxMonitor.exe [Konfigurationsdatei] [/lang=xx]

wobei Konfigurationsdatei = Pfad\Dateiname

xx = Sprache für Bedienoberfläche: de = deutsch, it = italienisch, ohne den Parameter = englisch

Beispiel: d:\monitor\DxMonitor.exe DxMonconfig01.xml /lang=de

Das Programm wird unabhängig von der Sprache des Betriebssystems, mit deutscher Bedienoberfläche gestartet und es wird die Konfigurationsdatei DxMonconfig01.xml, welche sich im gleichen Verzeichnis wie DxMonitor.exe befindet, geladen.

Wenn kein Sprachparameter spezifiziert wird, startet DxMonitor mit englischer Bedienoberfläche. Wenn DxMonitor in einer, vom Betriebssystem abweichenden Sprache gestartet wird, werden die systembasierten Dialoge, wie z.B. Datei>Öffnen... etc. weiterhin in der Systemsprache angezeigt.

### Programmkonfiguration

Der Befehl **Datei>Konfigurieren...** (File>Properties...) öffnet den nachstehenden Dialog. Unter der Rubrik **Verbindung** (Connect), werden die Parameter für die Netzwerkverbindung zum Knoten definiert.

| Properties          |                         |
|---------------------|-------------------------|
| Connect Monitor Log | 1                       |
| Heat                |                         |
| HUSC                | www.dxnode.net          |
| Port                | 7581                    |
| Password            |                         |
|                     |                         |
|                     |                         |
|                     |                         |
|                     |                         |
|                     |                         |
|                     |                         |
|                     |                         |
|                     | OK Abbrechen Übernehmen |

| Parameter     | Beschreibung                           | Werte                                   |
|---------------|----------------------------------------|-----------------------------------------|
| Host          | Bestimmt den Rechner, zu dem die       | IP Adresse oder Netzwerkname des        |
|               | Verbindung hergestellt werden soll     | Knotenrechners                          |
| Port          | TCP Portnummer des Knotens             | 7581 ist das Standardport               |
| Passwort bzw. | Passwort/Kennwort für Datenzugriff via | Gleicher Ausdruck (String), wie für das |
| Password      | oben genanntes Port                    | entsprechende Port im Knoten festgelegt |

Unter der Rubrik **Monitor**, befinden sich die Parameter für die Anzeige-Funktionen.

| Properties           |                                                         |
|----------------------|---------------------------------------------------------|
| Connect Monitor Log  |                                                         |
| Client DP's<br>Mask: | <ul> <li>Local Address</li> <li>Network Name</li> </ul> |
| Server DP's<br>Mask: | C Network Name                                          |
|                      |                                                         |
|                      | OK Abbrechen Obernehmen                                 |

| Parameter                            | Beschreibung                                                                                                    | Werte                                                                                                    |
|--------------------------------------|----------------------------------------------------------------------------------------------------|----------------------------------------------------------------------------------------------------|
| Client DP's                          | Datenpunktadressen oder -namen für welche<br>der Monitor die Client Rolle übernehmen soll                                                                            |                                                                                                    |
| Server DP's                          | Datenpunktadressen oder -namen für welche<br>der Monitor die Server Rolle übernehmen soll.<br>Diese Datenpunkte werden in der Listenspalte<br>Sv mit "S" aufgeführt. |                                                                                                    |
| Maske bzw.<br>Mask                   | Einer oder mehrere Datenpunktadressen oder<br>-namen deren Attribute überwacht werden<br>sollen                                                                      | Voll ausgeschriebe DP Adressen<br>bzw. DP Namen werden durch<br>Strichpunkte [;] getrennt.<br>Eine Gruppe von Datenpunkten<br>kann durch Wildcards [* ?]<br>spezifiziert werden. |
| Lokale Adresse bzw.<br>Local Address | Definiert die Auswahl von DP Adressen in der<br>zugehörigen Maske als Benutzerabhängige<br>Bezeichnung                                                               |                                                                                                    |
| Netzwerk Name bzw.<br>Network Name   | Definiert die Auswahl von DP Namen in der<br>zugehörigen Maske als Netzwerkabhängige<br>Bezeichnung                                                                  |                                                                                                    |

Wenn ALLE Datenpunkte mit Wildcard [\*] abgefragt werden, bedarf es u.U. sehr viele Ressourcen z.B. für eine Tabelle mit 10'000 Datenpunkten und der Rechner wird "langsam" oder schafft die Tabelle gar nicht. Es ist daher ratsam mit Wildcards immer nur eine Auswahl der Datenpunkte z.B. mit [A\*] oder [\*.value] abzufragen.

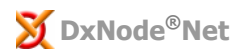

Unter der Rubrik **Log**, befinden sich die Parameter der Logging Funktionen.

| Properties                                                                                                    |                                                                                                    | < |
|----------------------------------------------------------------------------------------------------|----------------------------------------------------------------------------------------------------|---|
| Properties         Connect       Monitor       Log         Connect(s)       *         Path       C:\Data\DxNode\log         File length       1024       KB         Image: Logging Times       Start | Telegrams         ✓ <e1> Failure         ✓<e2> Warning         ✓<e4> Info         ✓<e50> Sent Tel         ✓<r0> Received Tel         ✓<y0> Sent Tel         ✓<alive td="" tel<=""></alive></y0></r0></e50></e4></e2></e1> |   |
| 2006-09-14 ★ 23:21:17 ★<br>Stop<br>2006-12:14 ★ 23:21:17 ★                                                                                                    | C Log All C Log Invalid only All None OK Abbrechen Obernehmen                                                                                                    |   |

Für eine Beschreibung der Logdateien wird auf das letzte Kapitel **Telegrammlogging** verwiesen, sowie auf **DxNode.Net XML-Schema** (DxCnfLogAll\_Schema.pdf).

| Parameter                                        | Beschreibung                                                                                                    | Werte                                                                                                    |
|--------------------------------------------------|----------------------------------------------------------------------------------------------------|----------------------------------------------------------------------------------------------------|
| Verbindung(en) bzw.<br>Connect(s)                | Namen der Verbindungen bzw. Connects<br>die geloggt werden sollen.                                                                                                    | Voll ausgeschriebene <u>Namen</u> werden<br>durch Strichpunkte [;] getrennt.<br>Mehrere Namen können mit <u>Wildcards</u><br>[* ?] spezifiziert werden. Ein <u>Leerfeld</u><br>schliesst sämtliche, auch namenlose<br>Verbindungen ein (Node+Daemon). |
| Verzeichnis bzw.<br>Path                         | Verzeichnis in dem die Logdateien<br>abgelegt werden. Das Verzeichnis muss<br>bereits vorhanden sein, das wird beim<br>Verlassen der Rubrik geprüft.                                                                                                    | Das Feld ist editierbar. Mit der Taste<br>wird ein Dialog aufgeschaltet, worin<br>man ein Verzeichnis aus dem<br>Verzeichnisbaum auswählen kann.                                                                                                    |
| Dateigrösse bzw.<br>File length                  | Maximale Länge einer Logdatei, wird<br>diese überschritten, wird eine neue<br>Datei angelegt.                                                                                                    | Der Defaultwert ist 1024 KB                                                                                                    |
| Meldungen bzw.<br>Telegrams                      | In diesem Feld werden die<br>Telegrammtypen ausgewählt, welche<br>geloggt werden sollen.                                                                                                    | Die Telegramme sind mit ihren XML<br>Elementen bezeichnet, z.B. <s0>.<br/>Siehe auch DxNode.Net XML-Schema<br/>(DxCnfLogAll_Schema.pdf).</s0>                                                                                                    |
| Alle bzw. All                                    | Mit dieser Taste werden alle<br>Telegrammtypen ausgewählt.                                                                                                    |                                                                                                    |
| Keine bzw. None                                  | Mit dieser Taste wird die Auswahl aller<br>Telegrammtypen gelöscht.                                                                                                    |                                                                                                    |
| Zeitgesteuertes<br>Logging bzw.<br>Logging Timer | Durch Auswahl dieser Checkbox wird die<br>Timerfunktion für das Telegammlogging<br>aktiviert. Zur Startzeit wird automatisch<br>die Verbindung zum Knoten aufgebaut<br>und die ausgewählten Telegrammtypen<br>werden bis zum Erreichen der Stoppzeit<br>aufgezeichnet. |                                                                                                    |
| Start                                            | Start Datum und Zeit für das zeitgesteuerte Logging.                                                                                                    |                                                                                                    |
| Stop                                             | Stop Datum und Zeit für das zeitgesteuerte Logging.                                                                                                    |                                                                                                    |

| Parameter                          | Beschreibung                                                                                                    | Werte                                                                                                    |
|------------------------------------|----------------------------------------------------------------------------------------------------|----------------------------------------------------------------------------------------------------|
| XML Validierung<br>bzw. Validation | Wenn diese Option eingeschaltet ist,<br>werden die zum Logging ausgewählten<br>Telegramme zur Laufzeit gegen das<br>XML-Schema validiert. | Die Fehlermeldungen des XML-Parsers<br>werden als XML-Kommentar in die<br>Logdatei eingetragen. Dabei werden<br>zuerst jeweils die Telegrammdaten,<br>und nachfolgend allfällige<br>Fehlermeldungen eingetragen. |
| Log Alle bzw.                      | Alle Telegramme, auch Fehlerfreie,                                                                                                    |                                                                                                    |
| Log nur Fehler bzw.                | Nur Telegramme mit Validierungsfehler<br>werden geloggt.                                                                                  |                                                                                                    |

Die Schema-Datei **DxCnfLogAll.xsd** ist für die Telegrammüberprüfung mit DxMonitor erforderlich, ohne diese Datei erfolgt eine Warnungsmeldung beim Starten von DxMonitor:

| DxMon | X                                                                                                    |
|-------|----------------------------------------------------------------------------------------------------|
| ♪     | XSD file "C:\Programme\DxNode\bin\DxCnfLogAll.xsd" not found<br>XML validation can check wellformedness only |
|       | OK]                                                                                                    |

Nach drücken der **OK** Taste wird der Konfigurationsdialog geschlossen und automatisch eine Verbindung zum Knoten mit den spezifizierten Parametern erstellt. Wenn bereits eine Verbindung zu einem Knoten besteht, wird diese geschlossen und eine neue geöffnet.

Mit dem Befehl **Knoten>Verbinden** (Node>Connect) wird eine Netzwerkverbindung zum Knotenrechner, je nach aktuellem Zustand, geöffnet oder geschlossen. Nach dem schliessen der Netzwerkverbindung bleibt der Dateninhalt der Monitortabelle erhalten, bis eine neue Verbindung geöffnet wird.

### **Die Monitortabelle**

**DxNode<sup>®</sup>Net** 

In der Monitortabelle werden die Attributwerte der Datenpunkte in Echtzeit angezeigt. In jeder Spalte wird der Wert eines Attributes dargestellt. Eine Zeile umfasst alle veränderbaren Attributwerte eines Datenpunktes.

| 💆 DxNodeNet.xml - DxMonito                                | ιr               |    |      |                                               |            |           |                         | ×          |
|-----------------------------------------------------------|------------------|----|------|-----------------------------------------------|------------|-----------|-------------------------|------------|
| <u>File N</u> ode <u>I</u> tems <u>V</u> iew <u>H</u> elp |                  |    |      |                                               |            |           |                         |            |
| <b>B B C B</b>                                            |                  |    |      |                                               |            |           |                         |            |
| Local Address                                             | Network Name     | Sv | Chng | Value                                         | Quality    | State     | Timestamp               | ~          |
| NODE01.value.active_names                                 |                  |    | 0    | 1504                                          | g          | 0         | 2006-09-17T16:17:36.593 |            |
| ☑ Cont01Inc.value                                         | AKS_Cont_01_Inc  |    | 0    |                                               | <b>bWD</b> | 0         | 1970-01-01T00:00:00     |            |
| FLINK.value.message                                       |                  |    | 0    | 0000 PassiveConnect: FLINK (ready to connect) | g          | 0         | 2006-09-17T16:17:36.609 |            |
| NODE01.value.version                                      |                  |    | 0    | V2.21c 2006-07-19                             | g          | 0         | 2006-09-17T16:17:36.593 |            |
| Cont01Step.value                                          | AKS_Cont_01_Step |    | 0    |                                               | bWD        | 0         | 1970-01-01700:00:00     |            |
| NODE01.cmdio.perf_cycle                                   |                  |    | 0    | 10000                                         | g          | 0         | 2006-09-17T16:17:36.703 |            |
| NODE01.value.active_addr                                  |                  |    | 0    | 1616                                          | g          | 0         | 2006-09-17T16:17:36.703 |            |
| □ NODE01.cmdio.fast_update                                |                  |    | 0    | 1                                             | g          | 0         | 2006-09-17T16:17:36.703 |            |
| FLINK.value.wr_interval                                   |                  |    | 0    | 100                                           | g          | 0         | 2006-09-17T16:17:36.593 |            |
| NODE01.value.start_time                                   |                  |    | 0    | 2006-09-17T16:17:36.515                       | g          | 0         | 2006-09-17T16:17:36.593 |            |
| NODE01.value.hw_code                                      |                  |    | 0    | 45141602                                      | g          | 0         | 2006-09-17T16:17:36.593 |            |
| FLINK.value.rd_interval                                   |                  |    | 0    | 100                                           | g          | 0         | 2006-09-17T16:17:36.593 |            |
| NODE01.value.arguments                                    |                  |    | 0    | C:\Programme\DxNode\bin\DxNode.exe C:\P       | g          | 0         | 2006-09-17T16:17:36.593 |            |
| □ NODE01.value.dp_version                                 |                  |    | 0    | Version1.0 2005-08-19                         | g          | 0         | 2006-09-17T16:17:36.593 |            |
| FLINK.value.upd_delay                                     |                  |    | 0    | 4000                                          | g          | 0         | 2006-09-17T16:17:36.593 |            |
| NODE01.value.vendor                                       |                  |    | 0    | www.DxWare.com                                | g          | 0         | 2006-09-17T16:17:36.593 |            |
| FLINK.value.start_time                                    |                  |    | 0    | 1970-01-01T00:00:00                           | g          | 0         | 2006-09-17T16:17:36.609 |            |
| NODE01.cmdio.state                                        |                  |    | 0    | 1                                             | g          | 0         | 2006-09-17T16:17:36.703 |            |
| NODE01.value.active_connects                              |                  |    | 1    | 4                                             | g          | 0         | 2006-09-17T16:17:46.656 |            |
| □ NODE01.perf.bytes_snd                                   |                  |    | 52   | 61                                            | g          | 0         | 2006-09-17T16:28:10.203 | . <u> </u> |
| NODE01.perf.bytes_rcv                                     |                  |    | 53   | 0                                             | g          | 0         | 2006-09-17T16:28:10.203 |            |
| NODE01.perf.bytes_tot                                     |                  |    | 53   | 61                                            | g          | 0         | 2006-09-17T16:28:10.203 |            |
| NODE01.perf.interval                                      |                  |    | 63   | 10000                                         | g          | 0         | 2006-09-17T16:28:10.203 | ~          |
| <                                                         |                  |    |      |                                               |            |           | 3                       |            |
| Ready                                                     |                  |    |      | VE: 0 H                                       | ost: 127.0 | 0.0.1:758 | 1 CON DP: 1616          | 1          |

Für eine Beschreibung der Standardattribute eines Datenpunktes, wird auf das **DxNode.Net Referenz Manual** (DxNode\_RefManual\_Vxx.x.pdf) verwiesen. Die Tabelle enthält jedoch zusätzlich die von DxMonitor selbst erzeugten Spalten Sv (Server) und Änd. (Änderungen) bzw. Chng (Changes):

| Name                                          | Beschreibung                                                                  | Werte                                                                   |
|-----------------------------------------------|-------------------------------------------------------------------------------|-------------------------------------------------------------------------|
| Lokale Adresse bzw.<br>(Local Address)        | DP-Adresse in der lokalen Applikation<br>RefManual: a="Address (application)" | String Format gemäss XML Schema                                         |
| Netzwerkname bzw.<br>(Network Name)           | DP-Name im Netzwerk<br>RefManual: n="Name (network)"                          | String Format gemäss XML Schema                                         |
| Sv (Server)                                   | Datenpunkt für den der Monitor die<br>Rolle des Servers spielt                | S wenn der Monitor Server ist, oder<br>leer wenn der Monitor Client ist |
| Änd. (Änderungen) bzw.<br>Chng (Changes)      | Anzahl Wertetelegramme** übermittelt<br>seit dem Verbindungsaufbau            | Der Wert wird bei Empfang jedes<br>Wertetelegramms** inkrementiert      |
| Wert bzw. Value                               | RefManual: v="Value"                                                          | Beliebiger Wert oder String                                             |
| Qualität bzw. Quality                         | RefManual: q="Quality"                                                        | b=bad, g=good, u=uncertain,<br>Default = bWD (Waiting for Data)         |
| Status                                        | RefManual: s="Status and Bit Filter"                                          | 0255, Default = 0                                                       |
| Zeitstempel bzw.                              | RefManual: t="Timestamp" in [ms]                                              | YYYY-MM-DDThh:mm:ss.xxx [ms],                                           |
| Timestamp                                     | UTC (Universal Time Coordinated)                                              | Default = 1970-01-01T00:00:00                                           |
| Zeitstempelkorr. bzw.<br>Timestamp Corrective | RefManual: tc="Timestamp Corrective"                                          | -2147483648+2147483647 [ms]                                             |
| Einheit bzw.                                  | RefManual: u="Engineering Unit"                                               | String gemäss XML Schema                                                |
| Engineering Unit                              |                                                                               | (1/s, mA, MHz, m3/h, kWh, etc.)                                         |
| Typ bzw.                                      | RefManual: f="Format and Datatype"                                            | String gemäss XML Schema                                                |
| Format and Datatype                           |                                                                               | (Format Specifier %s, %f, etc.)                                         |
| Index                                         | RefManual: i="Index"                                                          | -2147483648+2147483647                                                  |
| Text                                          | RefManual: x="Text Information"                                               | Beliebiger String                                                       |

\*\*Normalerweise wird ein Wertetelegramm nur übermittelt wenn sich ein Attribut verändert hat (Ereignis orientiert). Eine Applikation kann jedoch auch Daten als Ereignis verschicken, wenn sich die Werte nicht verändert haben z.B. als Trigger oder beim Synchronisieren.

#### **Tabelle sortieren**

Die Spaltenüberschriften sind als Tasten ausgeführt. Ein linker Mausklick auf eine Spaltenüberschrift, sortiert die ganze Tabelle in aufsteigender Reihenfolge, nach dem Inhalt dieser Spalte.

#### Zeilen in der Tabelle selektieren

In der Tabelle können einzelne Zeilen mit CTRL und linkem Mausklick, ein zusammenhängender Block mit SHIFT und linkem Mausklick selektiert bzw. deselektiert werden.

| NoName * - DxMonitor                              |                   |      |    |      |                                       |         |           |                            |          |
|---------------------------------------------------|-------------------|------|----|------|---------------------------------------|---------|-----------|----------------------------|----------|
| <u>File N</u> ode <u>Items V</u> iew <u>H</u> elp |                   |      |    |      |                                       |         |           |                            |          |
| 🗃 🚽 🖡 🖳 🖉 rite                                    | ]                 |      |    |      |                                       |         |           |                            |          |
| Local Addre: Selected List 🕨                      | <u>A</u> dd       | lame | Sv | Chng | Value                                 | Quality | State     | Timestamp                  | Timest 🔨 |
| DxSMS.cmdio.port                                  | <u>R</u> emove    |      |    | 0    |                                       | g       | 0         | 2006-10-26T09:18:08.444    |          |
| DxSMS.cmdio.reconnect_cycle                       | <u>V</u> iew List |      |    | 0    | 5                                     | g       | 0         | 2006-10-26T09:18:08.444    |          |
| DxSMS.cmdio.state                                 |                   | _    |    | 0    | 1                                     | g       | 0         | 2006-10-26T09:18:13.460    |          |
| DxSMS.DRV.Credits                                 |                   |      |    | 0    | 822                                   | g       | 0         | 2006-10-26T09:18:13.022    |          |
| DxSMS.DRV.Flash                                   |                   |      |    | 0    | 1                                     | g       | 0         | 2006-10-26T09:18:08.085    |          |
| DxSMS.DRV.Message                                 |                   |      |    | 0    |                                       | bWD     | 0         | 1970-01-01T00:00:00        |          |
| DxSMS.DRV.Sent                                    |                   |      |    | 0    |                                       | bWD     | 0         | 1970-01-01T00:00:00        |          |
| DxSMS.DRV.TelNumber                               |                   |      |    | 0    |                                       | bWD     | 0         | 1970-01-01T00:00:00        |          |
| DxSMS.matrix.cx                                   |                   |      |    | 0    | > <p a="DxSMS.DRV.*" r="=" w="="></p> | g       | 0         | 2006-10-26T09:18:08.444    |          |
| DxSMS.matrix.cx_version                           |                   |      |    | 0    | Version1.0 2005-08-19                 | g       | 0         | 2006-10-26T09:18:08.444    |          |
| DxSMS.matrix.sx                                   |                   |      |    | 0    |                                       | g       | 0         | 2006-10-26T09:18:08.444    |          |
| DxSMS.matrix.sx_version                           |                   |      |    | 0    |                                       | g       | 0         | 2006-10-26T09:18:08.444    |          |
| DxSMS.perf.bytes_rcv                              |                   |      |    | 34   | 5                                     | g       | 0         | 2006-11-06T19:19:02.995    | ~        |
|                                                   |                   |      |    |      |                                       |         |           |                            |          |
| Remove items from list                            |                   |      |    |      | VE                                    | : 0 Hos | st: www.c | xnode.net:758; CON DP: 648 | 3        |

#### Kontextmenu

Ein rechter Mausklick in der Tabelle, schaltet das Kontextmenu auf, welches diverse Funktionen anbietet, die auf die selektierten Zeilen ausgeführt werden können. Diese Funktionen werden weiter unten beschrieben.

#### **Teil- und Vollansicht**

Die Monitortabelle bietet zwei verschiedene Anzeigemodi. In der Vollansicht werden alle Datenpunkte angezeigt, die in den Verbindungsparametern mit Hilfe der Masken beschrieben sind. Wenn jetzt eine Maske z.B. mit [\*] angegeben wird, enthält die Monitortabelle alle Datenpunkte die der Knoten im jeweiligen Namensraum kennt. Dies kann eine sehr grosse Anzahl sein und der Umgang mit der langen Tabelle wird etwas unhandlich.

| NoName * - DxMonitor                                      |              |    |      |       |         |       |                         |           |
|-----------------------------------------------------------|--------------|----|------|-------|---------|-------|-------------------------|-----------|
| <u>File N</u> ode <u>I</u> tems <u>V</u> iew <u>H</u> elp |              |    |      |       |         |       |                         |           |
| 🖻 🗣 🖬 🛼 🗆 🗹 💭                                             |              |    |      |       |         |       |                         |           |
| Local Address                                             | Network Name | Sv | Chng | Value | Quality | State | Timestamp               | Timestamp |
| DxSMS.DRV.Credits                                         |              |    | 0    | 822   | g       | 0     | 2006-10-26T09:18:13.022 |           |
| DxSMS.DRV.Flash                                           |              |    | 0    | 1     | g       | 0     | 2006-10-26T09:18:08.085 |           |
| DxSMS.DRV.Message                                         |              |    | 0    |       | ЬWD     | 0     | 1970-01-01T00:00:00     |           |
| DxSMS.DRV.Sent                                            |              |    | 0    |       | ЬWD     | 0     | 1970-01-01T00:00:00     |           |
| DxSMS.DRV.TelNumber                                       |              |    | 0    |       | ЬWD     | 0     | 1970-01-01T00:00:00     |           |
|                                                           |              |    |      |       |         |       |                         |           |
|                                                           |              |    |      |       |         |       |                         |           |
| Ready VE: 0 Host: www.dxnode.net:758 CON DP: 648 🥢        |              |    |      |       |         |       |                         |           |

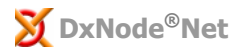

In der Teilansicht werden nur die Zeilen angezeigt, welche in der Vollansicht speziell dafür ausgewählt wurden. Dazu werden die betreffenden Zeilen zuerst selektiert und dann mit dem Befehl **Elemente>Auswahl>Hinzufügen** (Items>Selected List>Add) oder mit dem Tastensymbol ⊠ in die Teilansicht übernommen. Die in der Teilansicht sichtbaren Zeilen, erhalten am Zeilenanfang ein Hakensymbol. Mit dem Befehl **Elemente>Auswahl>Entfernen** (Items>Selected List>Remove) oder mit dem Tastensymbol □ werden selektierte Zeilen aus der Teilansicht entfernt und der Haken am Zeilenbeginn gelöscht. Mit dem Befehl **Elemente>Auswahl>Anzeigen** (Items>Selected List>View List) oder mit dem Lupensymbol kann die Tabelle zwischen Teil- und Vollansicht umgeschaltet werden.

#### Werte schreiben

Um Attributwerte im Knoten zu ändern, werden in der Monitortabelle zuerst ein oder mehrere Elemente selektiert, und dann wird mit dem Befehl **Elemente>Schreiben...** (Items>Write...) der Schreibdialog aufgeschaltet.

| Write Value(s)  |                         | X      |
|-----------------|-------------------------|--------|
| Local Address   | DxSMS.DRV.Flash         |        |
| Network         |                         |        |
| Value           | 1                       |        |
| Quality         | 9                       |        |
| State           | 0                       |        |
| Timestamp       | 2006-10-26T09:18:08.085 |        |
| Timestamp Corr. |                         |        |
| Unit            |                         |        |
| Туре            |                         |        |
| Index           |                         |        |
| Text            |                         |        |
|                 | 0K                      | Cancel |

Im Schreibdialog können alle editierbaren Attributwerte geändert werden. Die Elementnamen sind fix und können nicht geändert werden. Wenn der Dialog aufgeschaltet wird, werden die aktuellen Attributwerte angezeigt.

Wenn in der Monitortabelle mehrere Elemente selektiert wurden, werden die Daten des ersten Elementes angezeigt. Die Änderungen werden jedoch für alle selektierten Elemente vorgenommen.

#### **Spaltenauswahl**

Um die Tabelle übersichtlicher gestalten zu können, hat der Benutzer hat die Möglichkeit Spalten einzeln ein oder auszublenden. Mit dem Befehl **Ansicht>Spaltenauswahl...** (View>Select Columns...) wird der Auswahl Dialog aufgeschaltet.

| Select Columns                                                                                                    |                                                                                                    |
|----------------------------------------------------------------------------------------------------|----------------------------------------------------------------------------------------------------|
| <ul> <li>Local Address</li> <li>Network Name</li> <li>Server</li> <li>Change</li> <li>Value</li> <li>Quality</li> <li>State</li> </ul> | <ul> <li>✓ Timestamp</li> <li>✓ Timestamp Corr</li> <li>✓ Unit</li> <li>✓ Type</li> <li>✓ Index</li> <li>✓ Text</li> </ul> |

In diesem Dialog werden alle Spalten markiert, die in der Tabelle angezeigt werden sollen. Die Lokale Adresse (erste Spalte ganz links) kann nicht ausgeblendet werden, sie wird immer angezeigt.

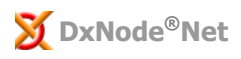

### Statuszeile

In der Statuszeile werden Verbindungsabhängige Informationen von allgemeinem Interesse dargestellt. Die Hintergrundfarbe der Statuszeile zeigt den Zustand der Verbindung zum Knoten:

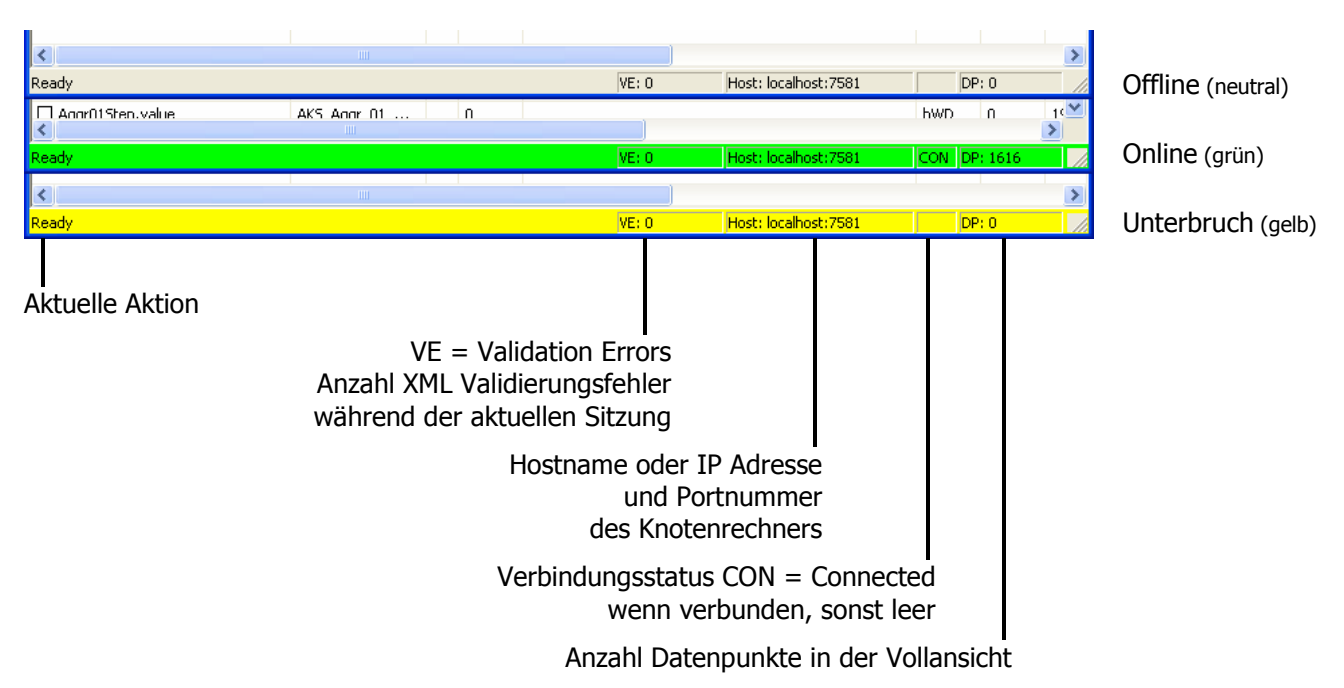

Die Statuszeile wird mit dem Befehl **Ansicht>Symbolleiste** (View>Status Bar) ein- bzw. ausgeblendet.

### **Konfiguration und Dateninhalt speichern**

Es besteht die Möglichkeit die Konfiguration des Monitors und die Dateninhalte der Monitortabelle in einer Datei zu speichern. Es ist praktisch, Konfigurationsdaten wie Verbindungsparameter, Spaltenauswahl etc. für eine nächste Sitzung aus einer Datei zu laden, statt sie jedes Mal neu eingeben zu müssen.

Beim öffnen einer Datei werden auch die gespeicherten Tabellendaten in die Tabelle geladen. Dadurch ist es möglich eine Momentaufnahme der Tabellendaten abzuspeichern um sie später offline analysieren zu können. Sobald eine Netzwerkverbindung zum Knoten geöffnet wird, werden die Daten in der Tabelle von den aktuellen Daten des Knotens überschrieben.

Die Befehle zum speichern und öffnen der Datei entsprechen dem Windows Standard und befinden sich wie bei den meisten Applikationen im Menupunkt **Datei** (File).

# Telegrammlogging

Mit dem DxMonitor lassen sich Telegramme **X0**> von beliebigen Verbindungen online aufzeichnen und mit dem XML-Schema überprüfen, dabei ist wählbar ob nur fehlerhafte oder alle Telegramme in die Log-Datei aufgezeichnet werden. Bemerkung: File Transfer Meldungen werden nicht aufgezeichnet, diese haben nur einen Header in XML, die übertragenen Daten können von jedem Dateityp sein.

Die Telegramme  $\langle X0 \rangle$  zum/vom Knoten werden zur Anzeige in der Log-Datei mit umhüllenden Elementen  $\langle R0 \rangle$  für "Receive" bzw.  $\langle S0 \rangle$  für "Send" dargestellt. Nur die Telegramme zum/vom Monitor selbst werden mit  $\langle X0 \rangle$  für "Read" bzw.  $\langle Y0 \rangle$  für "Write" ausgegeben. Für Anbindungen gelten nur die Telegramme  $\langle X0 \rangle$  (siehe auch umseitig).

Ein Befehl  $\langle Y0 \rangle$  vom DxMonitor an DxNode wird somit wie andere, von DxNode empfangene Telegramme  $\langle X0 \rangle$ , als  $\langle R0 \rangle$  aufgezeichnet. Eine Rückmeldung  $\langle X0 \rangle$  von DxNode an DxMonitor wird wie andere, von DxNode gesendete Telegramme  $\langle X0 \rangle$ , als  $\langle S0 \rangle$  aufgezeichnet.

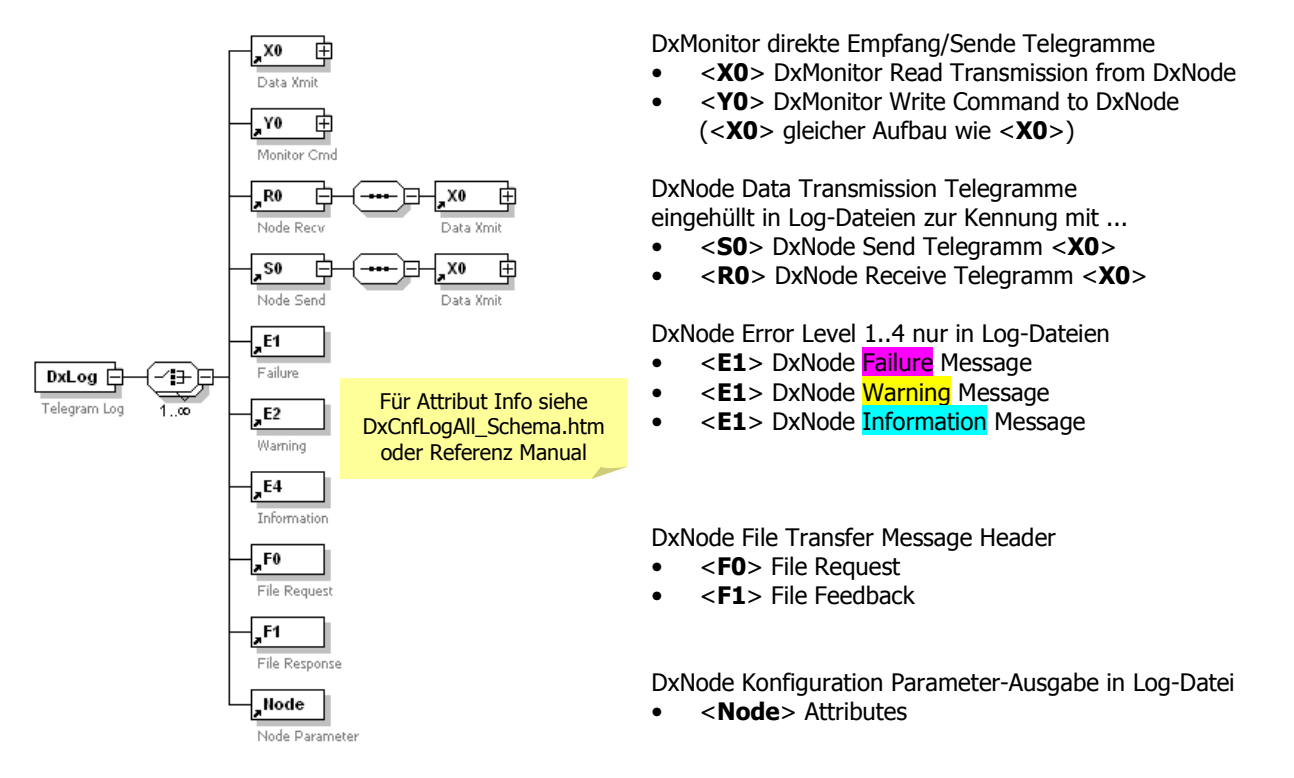

Siehe auch Beschreibung des XML-Schemas **DxNode.Net XML-Schema** (DxCnfLogAll\_Schema.pdf), das alle Konfigurations- und Monitor Log-Dateien sowie Daten- und Subskriptions-Telegramme definiert.

### Logdateien

Die Dateninhalte der Telegramme werden im XML Format in Textdateien gespeichert. Die Logdateien können wahlweise mit einem beliebigen Text- oder XML-Editor, oder auch mit dem Internetexplorer geöffnet werden. Der Name der Logdateien wird von DxMonitor automatisch nach folgendem Muster erzeugt:

#### DxLog\_<Hostname>\_<Zeitstempel>.xml

| <hostname></hostname>       | Host-Eintrag aus der Verbindungskonfiguration                                                                                     |
|-----------------------------|----------------------------------------------------------------------------------------------------|
| <zeitstempel></zeitstempel> | <jahr><monat><tag><b>T</b><stunde><minute><sekunde><millisekunde></millisekunde></sekunde></minute></stunde></tag></monat></jahr> |
|                             | Der Zeitstempel wird in UTC Zeit angegeben und ist somit unabhängig von der im                                                    |
|                             | Betriebssystem eingestellten Zeitzone.                                                                                            |

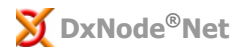

Die folgenden Beispiele zeigen die unterschiedlichen Darstellungsarten mit den verschiedenen Tools.

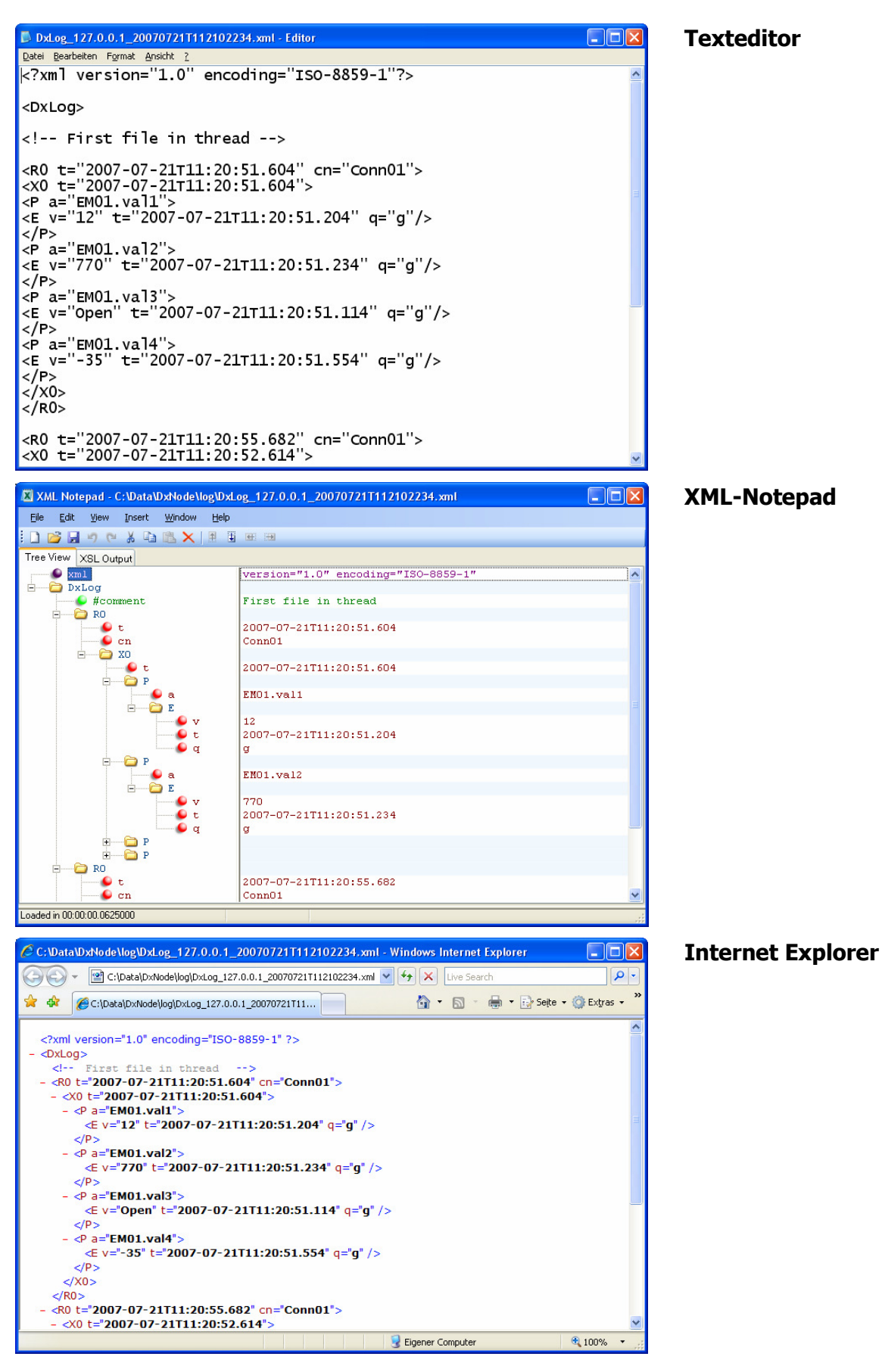

Wenn die parametrierte maximale Länge der Datei erreicht ist, wird diese geschlossen und eine neue erzeugt, worin das Logging fortgesetzt wird. In je einer Kommentarzeile wird der Name der vorhergehenden bzw. nachfolgenden Datei angegeben.

Bei laufendem Logging schreibt DxMonitor beim empfangen von Telegrammen, in die jeweils neuste Datei. Wenn diese Datei nun gleichzeitig in einem Editor zur Ansicht geöffnet ist, kann es zu Zugriffskollisionen kommen. Wenn das passiert, beendet DxMonitor die seine Loggingfunktion und gibt in einem Fenster eine entsprechende Meldung für den Benutzer aus. Das Logging wird wieder gestartet, wenn die Verbindung zum Knoten geschlossen und wieder geöffnet wird. Beim öffnen der Datei mit einem XML Editor wird es zu Fehlermeldungen kommen, weil gewisse XML Elemente erst abgeschlossen werden, wenn eine nachfolgende Datei geöffnet, oder das Logging gestoppt wird.